## Comment contrôler la saisie ?

sur LibreOffice Calc

Pour contrôler la validité d'une donnée saisie :

- sélectionner la ou les cellule(s) concernée(s);
- faire Données > Validité ... ;

## **Dans l'onglet** CRITÈRE :

| Validité           |                              |   |                            |
|--------------------|------------------------------|---|----------------------------|
| Critère Aide       | à la saisie Message d'erreur |   | Possibilité<br>d'autoriser |
| Autonser :         | Toutes les valeurs           | A | différentes<br>valeurs     |
| Do <u>n</u> nées : | Décimal                      |   |                            |
| Valeur             | Date<br>Heure                |   |                            |
|                    | Plage de cellules            |   |                            |
|                    | Liste                        |   |                            |
|                    | Longueur du texte            |   |                            |
|                    | Personnalisé                 |   |                            |

Par exemple, en choisissant *Liste*, on accède à d'autres critères :

| Rayon                                                                         | <u>A</u> utoriser : | Liste                                                                                                    |                           |
|-------------------------------------------------------------------------------|---------------------|----------------------------------------------------------------------------------------------------|---------------------------|
| Décoration<br>Décoration<br>Droguerie<br>Jardinage<br>Menuiserie<br>Outillage | <u>E</u> ntrées     | <ul> <li>Autoriser les <u>c</u>ellules vides</li> <li>Afficher la liste de sélection</li> <li>Trier les entrées dans l'ordre croissant</li> <li>Décoration</li> <li>Jardinage</li> <li>Outillage</li> <li>Menuiserie</li> <li>Droguerie</li> </ul> | Précision des<br>critères |

## Dans l'onglet AIDE À LA SAISIE :

| Validité                   |                                                                                                    |                                                   |
|----------------------------|----------------------------------------------------------------------------------------------------|---------------------------------------------------|
| Critère Aide à la saisi    | e Message d'erreur<br>la saisie lors de la sélection d'une cellule                                                   |                                                   |
| <u>T</u> itre :            | Le taux de TVA dépend des travaux                                                                                    |                                                   |
| Aide à la <u>s</u> aisie : | 05,5 % pour l'amélioration énergétique<br>10,0 % pour les autres rénovations<br>20,0 % pour les constructions neuves | Possibilité<br>d'afficher une<br>aide à la saisie |

| Taux TVA |   |                                        |  |
|----------|---|----------------------------------------|--|
| 20,0%    | Ŧ | Le taux de TVA dépend des travaux      |  |
|          |   | 05,5 % pour l'amélioration énergétique |  |
|          |   | 10,0 % pour les autres rénovations     |  |
|          |   | 20,0 % pour les constructions neuves   |  |

## **Dans l'onglet M**ESSAGE D'ERREUR :

| Validité                                               |                                                                        | ]                                               |
|--------------------------------------------------------|------------------------------------------------------------------------|-------------------------------------------------|
| Critère Aide à la saisie<br>Afficher un <u>m</u> essag | Message d'erreur<br>e d'erreur en cas de saisie de valeurs incorrectes | Advance:                                        |
| Contenu                                                |                                                                        |                                                 |
| <u>A</u> ction :                                       | Arrêter Parcourir                                                      |                                                 |
| <u>T</u> itre :                                        | Erreur de saisie                                                       | Possibilité                                     |
| <u>M</u> essage d'erreur :                             | Saisir un nombre entier                                                | d'empecher la<br>saisie d'une<br>valeur erronée |
|                                                        |                                                                        |                                                 |
| Quanti<br>8,5                                          | té                                                                     |                                                 |

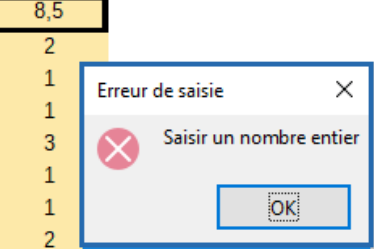